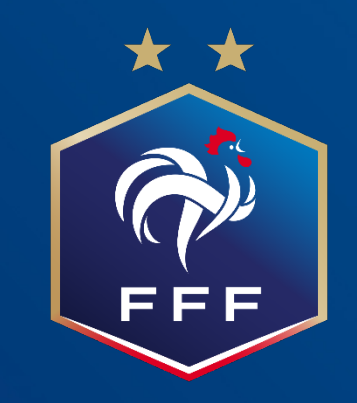

## TEAMS : PARTICIPER À UNE AG

## DEPUIS SON ORDINATEUR

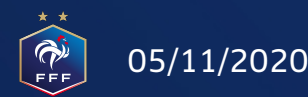

#### **PARTICIPER PAR UN LIEN (EMAIL)**

Une invitation Teams permet de rejoindre une réunion en cliquant sur l'invitation reçue par email:

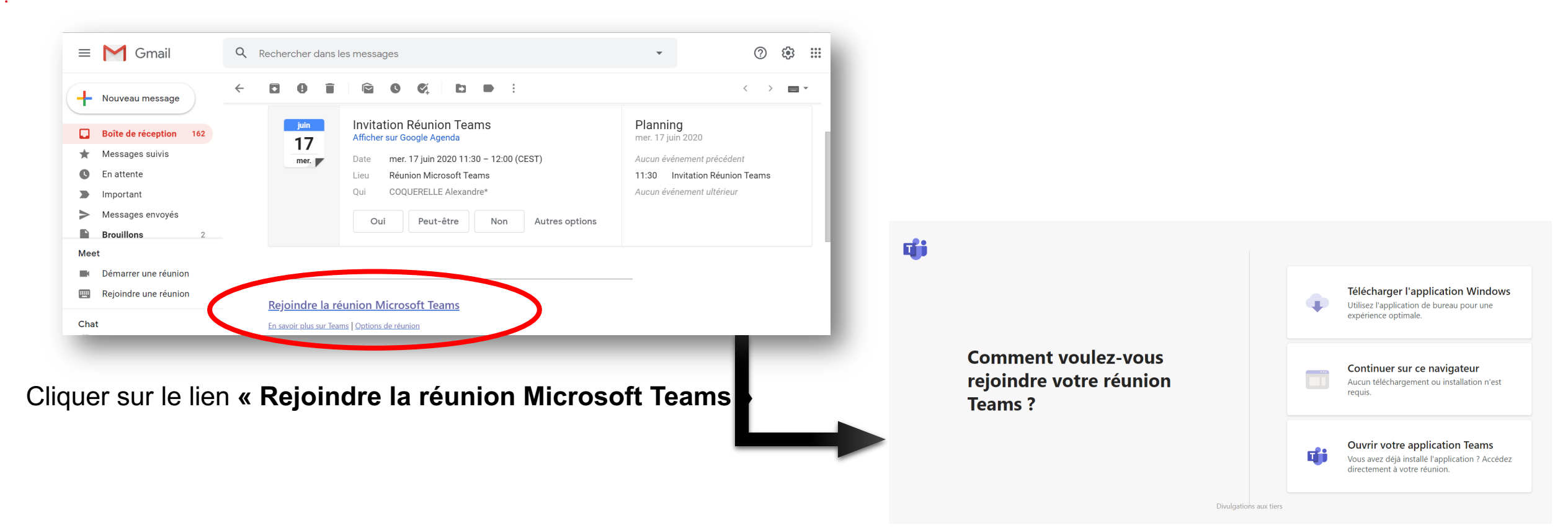

Une nouvelle page s'ouvre avec les options pour rejoindre la réunion

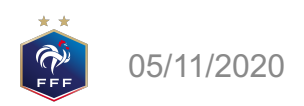

#### **REJOINDRE LA RÉUNION TEAMS**

Lorsque vous cliquez sur le lien "Rejoindre la rÉunion", votre navigateur s'ouvre et affiche la page suivante :

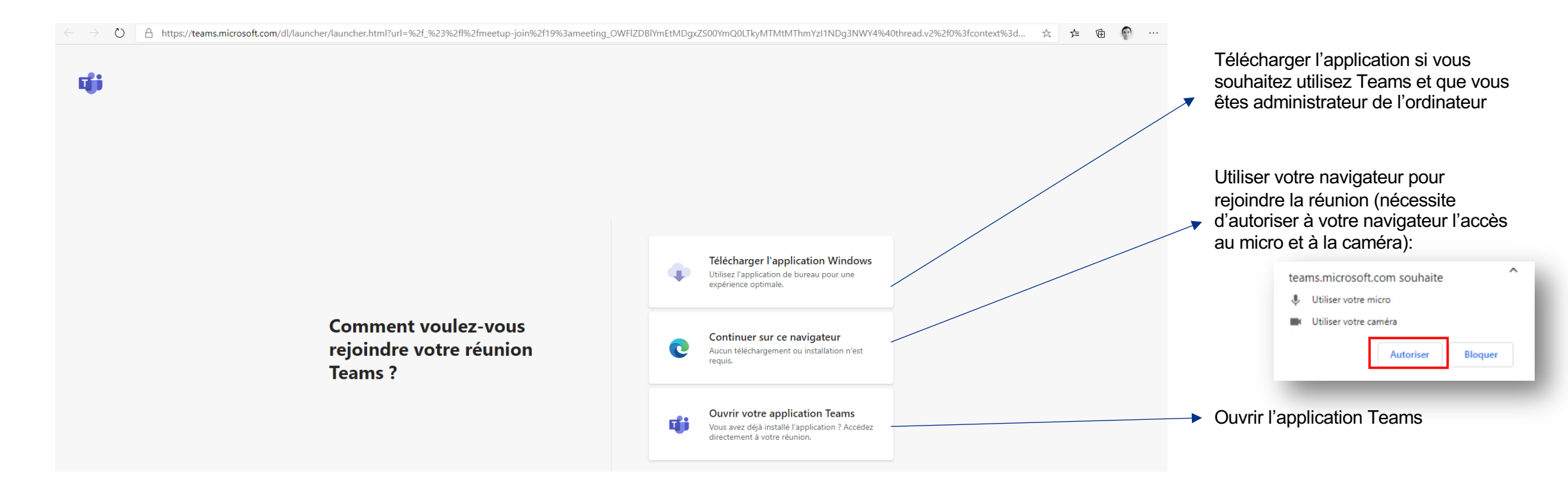

#### Précision : Microsoft recommande d'utiliser le navigateur Edge

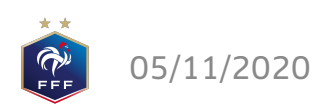

#### **REJOINDRE LA RÉUNION TEAMS EN INVITÉ**

Si vous ne disposez pas de compte Teams ou de l'application Teams, nous vous invitons à rejoindre directement la réunion depuis votre navigateur en tant qu'invité:

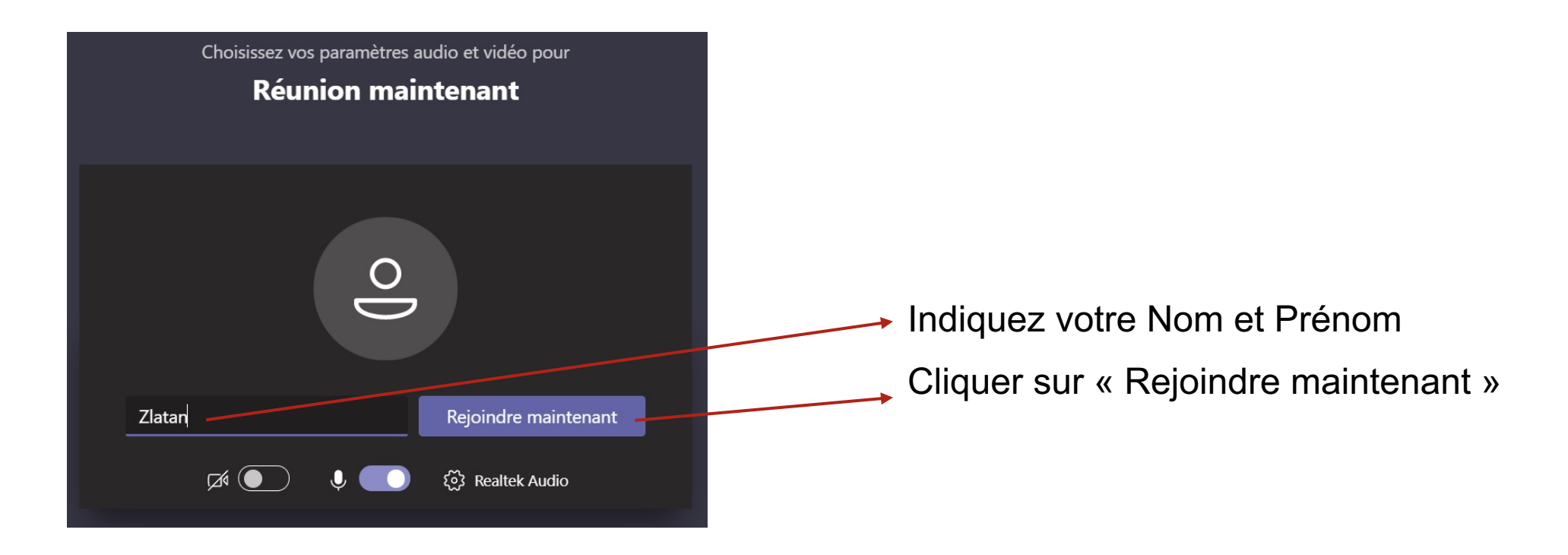

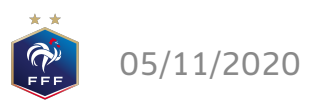

Précision: Microsoft recommande d'utiliser le navigateur Edge

#### **REJOINDRE LA RÉUNION TEAMS EN INVITÉ**

Vous serez en salle d'attente en attendant que les modérateurs vous fassent entrer dans la reunion. Par défaut votre micro sera coupé. Vous pouvez lever la main si vous souhaitez intervenir (cf 2.3: Actions lors de la réunion)

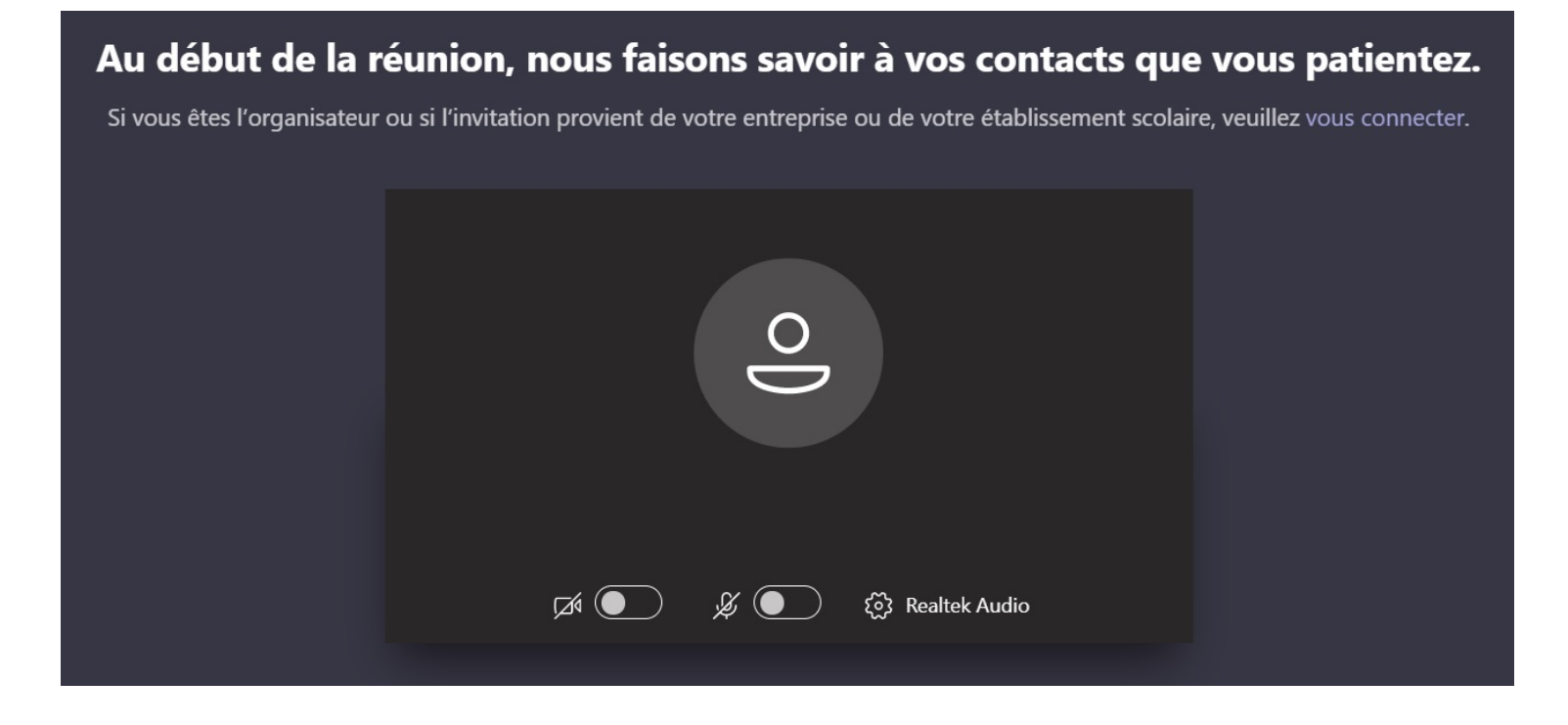

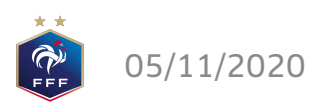

Précision: Microsoft recommande d'utiliser le navigateur Edge

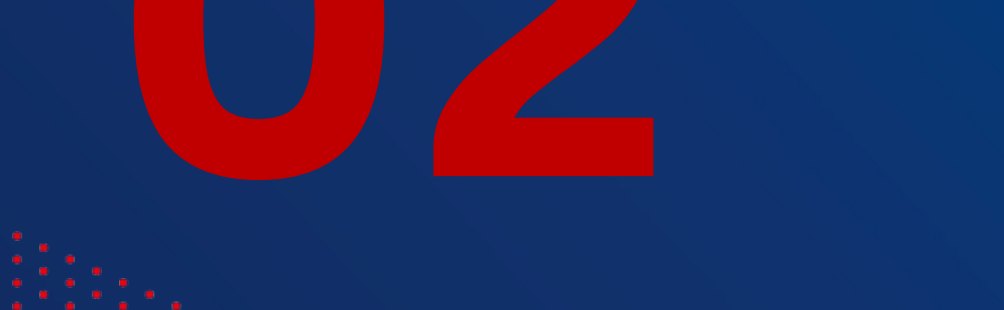

### **DEPUIS UN MOBILE**

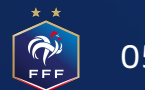

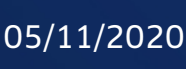

#### **PARTICIPER VIA UN LIEN (INVITATION)**

Une invitation Teams permet de rejoindre une réunion en cliquant sur le lien présent dans l'application de calendrier de votre mobile :

Sur un appareil mobile, notamment en matière d'audio, de vidéo et de partage de contenu, nous recommandons de télécharger et installer l'application mobile Teams

- Si vous disposez de l'application, sélectionnez "Rejoindre la réunion Microsoft Teams" dans l'invitation pour ouvrir l'application et rejoindre la réunion
- Si vous ne disposez pas de l'application, vous accédez au magasin d'applications à partir duquel vous pouvez la télécharger (page suivante)

Enfin, si vous n'avez pas de compte Teams, sélectionnez "**Rejoindre en tant qu'invité**" et entrez votre nom pour participer à la réunion en tant qu'invité

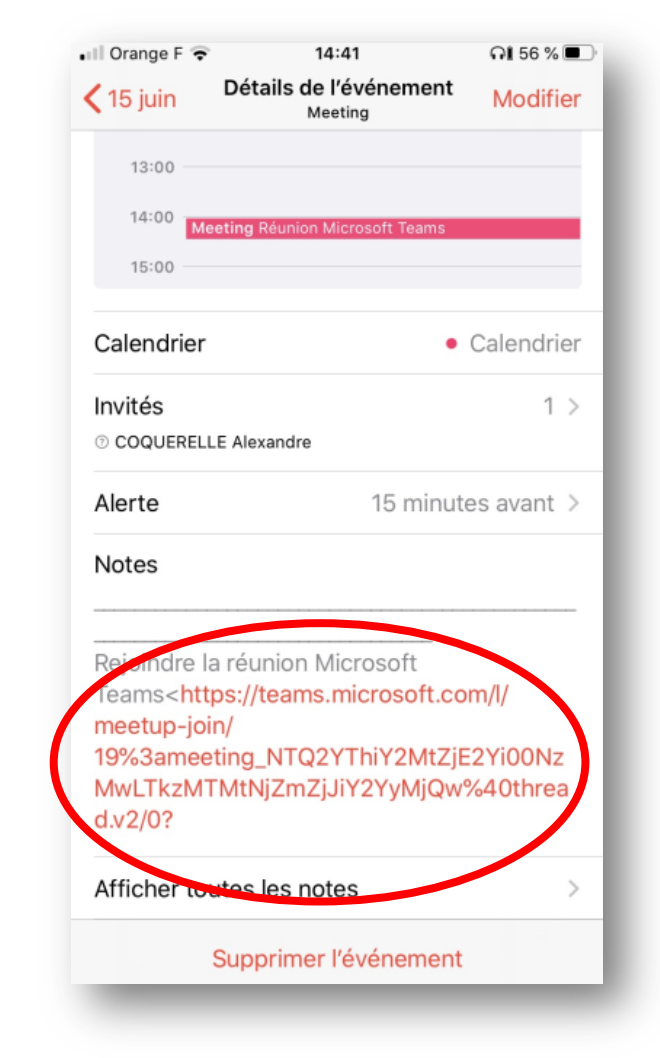

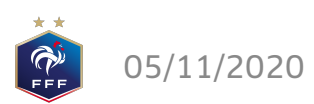

#### **INSTALLER L'APPLICATION TEAMS MOBILE**

Cliquer sur le lien suivant pour télécharger l'application: <u>https://www.microsoft.com/fr-fr/microsoft-365/microsoft-teams/download-app</u>

Descendez jusqu'à partie suivante:

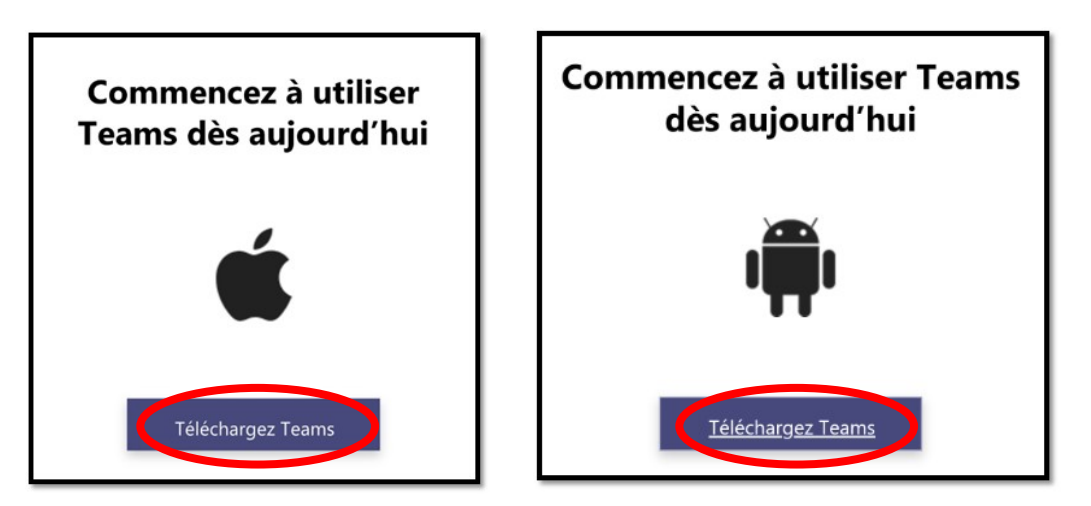

Cliquer sur ce lien lancera le Store adapté à votre téléphone

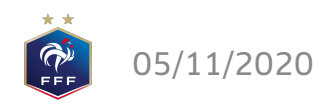

# PENDANT LA RÉUNION

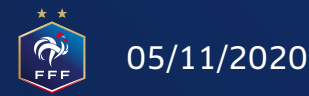

#### **PARTICIPER À UNE RÉUNION TEAMS**

#### Bonnes pratiques:

- Afficher/couper sa vidéo
- Activer/couper son micro
- Lever/baisser la main pour demander la parole

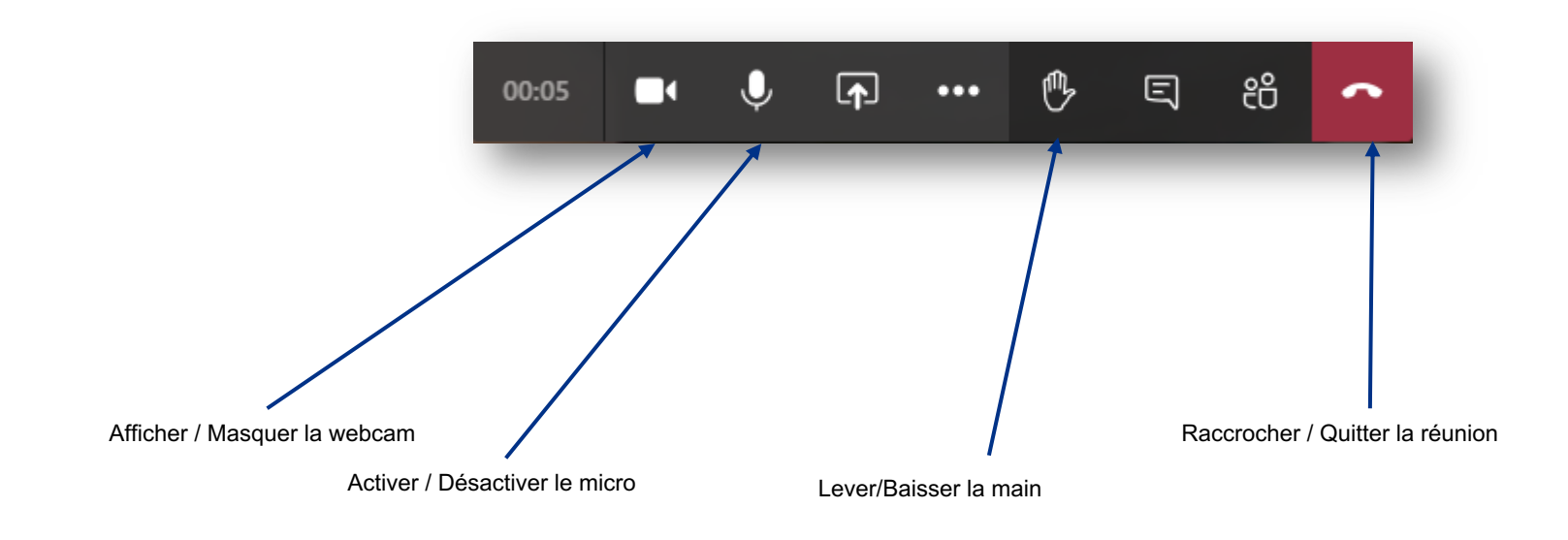

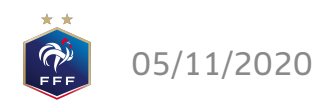

#### **RÈGLES À RESPECTER**

- Assurez-vous de disposer d'une caméra sur votre périphérique pour participer à la conférence
- Privilégier une connexion filaire et s'assurer de disposer d'un débit suffisant
- Privilégier l'utilisation d'un micro-casque pour assurer la qualité audio lors de votre intervention
- Toujours vérifier le statut de son micro avant de prendre la parole (personne ne peut réactiver votre micro pour vous, nous pouvons uniquement le couper)
- Toujours couper son micro à la fin d'une intervention, afin d'éviter les bruits parasites.
- Le canal « conversation » de la réunion ne doit pas être utilisé

Attention: Il est possible à tout moment pour les modérateurs de retirer un participant qui ne satisferait pas les conditions nécessaires au bon déroulement de l'assemblée générale.

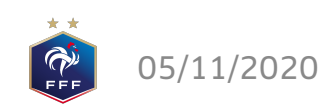

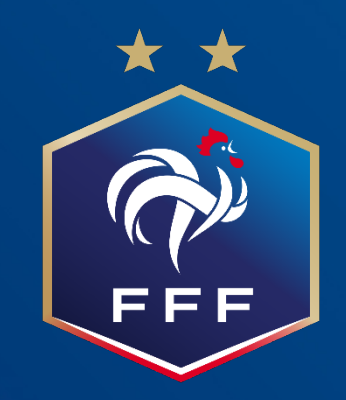

#### Attention : Microsoft fait évoluer ses solutions très régulièrement, nous ne pouvons garantir la pérennité de ce document

### **MERCI POUR VOTRE ATTENTION**